| 2   | - 14           | ia respald | or -             | ón rapidés  | fr a              | uilidad : |
|-----|----------------|------------|------------------|-------------|-------------------|-----------|
| 1   | -              | idad efic  | - repair         | lidad ate   | . rapide,         | lidad t   |
| 4   | encia trans    | dad sea    | ad eficiencie.   | paldo       | rad atención      | rides 1   |
| 2   | ridad eficie   | v tran     | dad seguridad    | sienci      | spaldo calidas    | enció:    |
| 1   | guilidad je    | dad 1      | incia tranguilid | lad segu    | id eficiencia res | paldo ca  |
| 1   | idad trar      | adad y     | idad eficiencia  | Drangui     | d seguridad effe  | iencia n  |
| 2   | 4              | Drangu     | ad seguridad ef  | iciencia    | inguilidad seguri | idad efic |
| 3   | FLORIDO DEL    | T read     | r calidad atenci | ón rapi     | facilidad trang   | uilidad s |
| τ.  | guilidad seg   | 'ad .      | encia respaldo o | alidad      | wión rapidés fa   | cilidad t |
| 6   | encia trangu   | rd se      | idad eficiencia  | ralde       | lidad atención    | · idég j  |
| 1   | ridad eficien  | trans      | tad seguridad    | cienci.     | spaldo calidai    | ención    |
| t   | quilidad ser   | ad efi     | ia tranguil      | , seguri    | oficiencia r      | ido ca    |
| ť   | 1              | lad segu   | · Reter          | ranguilido  | te var *          | encia n   |
| ì - | and the second | tranauilid | ad d             | iciencia Do | under all         | dad efic  |

respaldo calidad atención rapidóg facilidad transpulidad seguridad eficiencia ud respaldo calidad atención rapidóg facilidad transpulidad seguridad eficien facilida supeldo calidad atención rapidóg facilidad transpulidad seguridad eficienci respaldo calidad atención rapidóg facilidad transpulidad seguridad eficienci respaldo calidad atención rapidóg facilidad transpulidad seguridad eficienci lidad - són respaldo calidad atención rapidóg facilidad transpulidad seguridad eficienci rapidóg calidad atención rapidóg facilidad transpulidad seguridad eficienci lidad - són respaldo calidad atención rapidóg facilidad transpulidad seguridad eficienci rapidóg calidad atención rapidóg facilidad transpulidad seguridad eficienci rapidóg pacificad atención rapidóg facilidad transpulidad seguridad eficienci rapidóg pacificad atención rapidóg facilidad transpulidad seguridad eficienci rapidóg pacificad atención rapidóg facilidad transpulidad seguridad eficienci rapidóg pacificad atención rapidóg facilidad transpulidad seguridad eficienci rapidóg pacificad atención rapidóg facilidad transpulidad seguridad eficienci rapidóg pacificad atención rapidóg facilidad transpulidad seguridad eficienci rapidóg pacificad atención rapidóg facilidad transpulidad seguridad eficienci rapidóg pacificad atención rapidóg facilidad transpulidad seguridad eficienci rapidóg pacificad atención rapidóg facilidad transpulidad rapidóg facilidad transpulidad seguridad eficienci rapidóg pacificad atención rapidóg facilidad transpulidad rapidóg facilidad rapidóg facilidad rapid

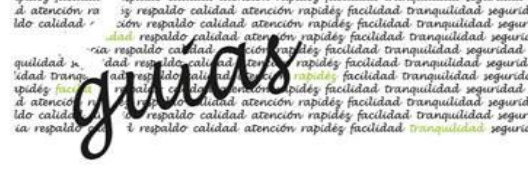

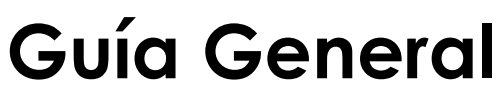

Firmador

Año: 2019

| 2 | incia respaldo r ión rapidés fr mulidad                             | respaldo calidad atención rapidéz facilidad tranquilidad seguridad eficiencia               |
|---|---------------------------------------------------------------------|---------------------------------------------------------------------------------------------|
| 1 |                                                                     | quunana 10- 11 respaldo calidad atención rapidés facilidad tranquilidad seguridad eficien   |
| ¥ | encia trans, dad seg ad eficiencis, paldo sad atención rider j      | 'idad transui l'espaldo calidad atención rapidés facilidad transuilidad seguridad eficier   |
| 1 | ridad eficie: v tranv dad seguridad vienci spaldo calidas enció     | spidės facilida spaldo calidad atención rapidės facilidad tranquilidad seguridad eficiencio |
| t | quilidad se dad i incia tranquilidad segu id eficiencia respaldo ca | d atención ra iz respaldo calidad atención rapidéz facilidad tranquilidad seguridad eficie  |
| 1 | idad trav idad y idad eficiencia tranqui d yeguridad eficiencia ri  | ldo calidad · sión respaldo calidad atención rapidés facilidad transuilidad seguridad efic  |
| 1 | A tranque ad seguridad eficiencia inquilidad seguridad efic         | dad respaldo calidad atensión rapidés facilidad tranquilidad seguridad eficie               |
| 1 | ruum yu. r resp + calidad atención rapi facilidad tranquilidad s    | ria respaldo caldad acción razidés facilidad tranquilidad seguridad eficiencia              |
| 1 | quilidad seg 'ad', encia respaldo calidad sción rapidés facilidad t | guilidad ». 'dad respeldo califad terris rapidés facilidad tranguilidad seguridad eficier   |
| 4 | encia tranque id u idad eficiencia - raldo lidad atención idég j    | 'idad trang. advest ido aligad appending facilidad tranguilidad seguridad eficier           |
| 1 | ridad eficien tranı, lad seguridad cienci, yoaldo calidai ención    | upidés fucila mala cada contrator pidés facilidad tranquilidad seguridad eficiencia         |
| 1 | quilidad ser , ad efic "ia tranquil", seguris oficiencia r ido ca   | d atenció na la recisio didad atención rapidéz facilidad tranquilidad seguridad eficie      |
| 1 | in lad segus. " ranquilida. "" encia ri                             | Ido calidad de respaldo calidad atención rapidés facilidad tranquilidad seguridad efic      |
| 1 | tranguilidad . diciencia trangu                                     | ia respaldo da i respaldo calidad atención rapidés facilidad transpulidad seguridad eficie  |
|   |                                                                     |                                                                                             |
|   |                                                                     |                                                                                             |

La presente guía ofrece información general para que los clientes puedan firmar digitalmente las gestiones que se requieren en alguna de las plataformas de la corporación del Banco Central, con su Tarjeta de Firma Digital.

La guía contiene información básica sobre la nueva funcionalidad Firmador BCCR, por lo que de necesitarse un mayor detalle operativo se debe acceder a la *Ayuda en Línea* disponible en la plataforma.

## Sobre el Firmador

El Firmador permite consignar la firma digital en las transacciones haciendo uso de un servicio centralizado de firmas, con lo cual se puede realizar una firma sencilla, accesible en sitios web y dotar las diferentes transacciones y gestiones realizadas en el portal con la seguridad que la firma digital ofrece.

Esta hace posible que los documentos de las transacciones que se firmen cuenten con la estructura de "formato avanzado de documento firmado digitalmente", lo cual permite que las firmas digitales consignadas puedan ser validadas en cualquier momento posterior a su firma.

Este sistema requiere que se realice la instalación previa de unos componentes de software, los cuales están disponibles y pueden descargarse en el sitio web de la empresa que le brinda el soporte de firma digital:

#### https://www.soportefirmadigital.com/web/es/

Deben escoger la opción de descargas y ahí se despliega una pantalla que permite escoger el tipo de sistema operativo que se tiene instalado y así será el que deban descargar, ejemplo: Usuarios Windows – 105 MB.

### Descarga de instaladores de Firma Digital

|         | (1) Elija el instalador deseado<br>Usuarios Windows - 105 MB                     |           |  |
|---------|----------------------------------------------------------------------------------|-----------|--|
|         | Windows 7 SP1, Windows 8/8.1 y<br>Windows 10<br>MD5:f57722fd90a66eeb3aacb3d9163e | 790       |  |
| 120     | 5                                                                                | ~         |  |
| (Comits | (2) Número serial de la tarjeta:                                                 |           |  |
|         | El número de tarjeta está al reverso, no incluya e<br>guiones.                   | spacios o |  |

Deberá luego de escoger el tipo de instalador, incluir el número de serie de su certificado, ubicado en la parte posterior de su tarjeta de firma digital.

BCCR seguridad eficiencia respaldo calidad atención rapidéz facilidad tranquilidad seguridad eficiencia respaldo calidad atención rapidéz facilidad tranqui

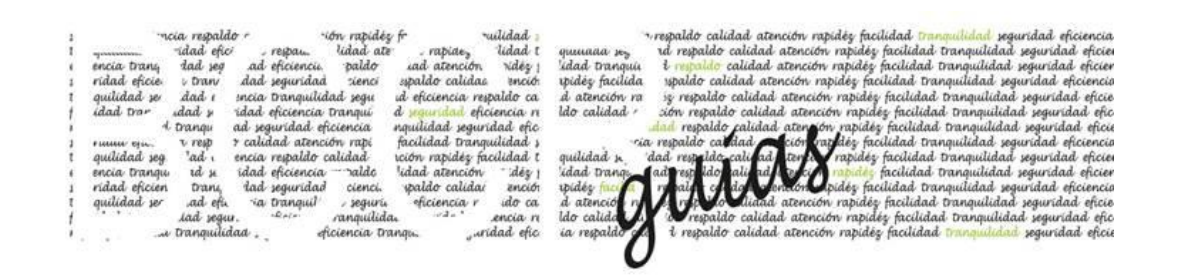

Luego de su instalación se le habilitará el siguiente icono en su computador, el cual deberá estar conectado cada vez que requiera utilizarlo para realizar sus firmas en la plataforma.

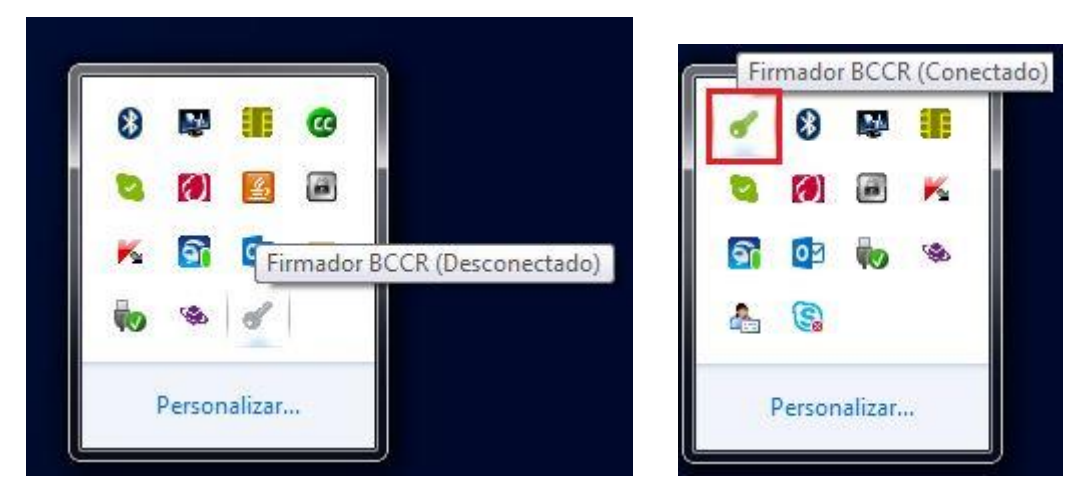

Para conectarlo, deberá dar clic derecho sobre la llave y clic en "conectar".

Podrá configurarlo para que su conexión sea:

-Automática: es decir que al ingresar a su computador se encuentre activo siempre.

-Manual: esta requiere que siempre ingrese con "clic derecho" sobre el icono y ar clic en "Conectar".

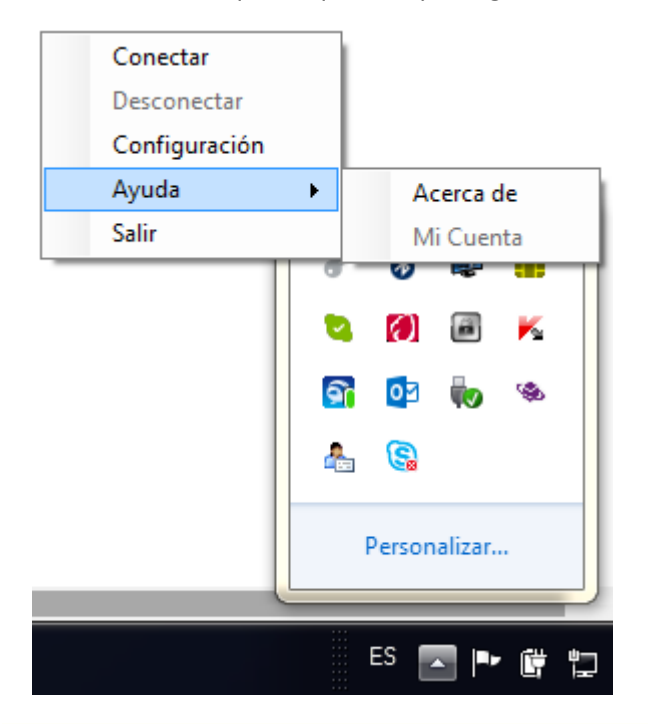

```
BCCR seguridad eficiencia respaldo calidad atención rapidéz facilidad tranquilidad seguridad eficiencia respaldo calidad atención rapidéz facilidad tranqui
```

| 2   | ncia respaldo r "ión rapidés fr "uilidad ;                          | respaldo calidad atención rapidés facilidad transmilidad seguridad eficiencia               |
|-----|---------------------------------------------------------------------|---------------------------------------------------------------------------------------------|
| 1   | -idad efici respan lidad ate rapides lidad t                        | guuraaa 200 rd respaldo calidad atención rapidós facilidad tranguilidad seguridad eficies   |
|     | encia trans dad seg ad eficiencii, paldo iad atención vidér i       | idad transul 1 republic calidad atención rapides facilidad transulidad sepuridad eficier    |
| 1   | ridad eficie i tran dad seguridad zienci spaldo calidas enció       | upidés facilida upaldo calidad atención rapidés facilidad transuilidad seguridad eficiencia |
| 1   | quilidad ye dad i incia tranquilidad yeau id eficiencia revoaldo ca | d atención ra se revaldo calidad atención rabidés facilidad transvilidad seguridad eficie   |
| 1   | idad tran idad y ridad eficiencia tranqui d youridad eficiencia n   | ldo calidad · són revaldo calidad atención rapides facilidad Danquilidad seguridad etic     |
| 4   | 1 tranov ad seguridad eficiencia novilidad seguridad efic           | dad respaldo calidad atensión rapidés facilidad tranouilidad seguridad eficu                |
|     | summer in rest & calidad atención rati facilidad tranquilidad s     | ria respaldo caldad cición partiés facilidad tranquilidad seguridad eficiencia              |
| -   | avilidad yea 'ad, encia revealdo calidad, sción rapidés facilidad t | mulidad y dad monoido-calicad, parts monoides facilidad panoulidad youridad efficient       |
| 2   | encia tranay, 1d y idad eficiencia - valde lidad atención - des i   | idad pana ad realide all ad to rid under facilidad paneulidad, soundad efficer              |
| ÷.  | ridad eficien trans dad seguridad cienci, staldo calidas anció      | pides and provide a lice of the pides facilitad panaulidad wavidad efficiencia              |
| ÷.  | avilidad ur ad ek sia tranavil vauri, ekciencia r ida ca            | d attació y a la la la de literal attación varidén facilidad transvilidad seguridad eficia  |
| 2   | lad years "Reis" canouilida, "de" encia n                           | Ide calider A is impalde calidad apprice rapider facilidad paperilidad varidad effe         |
| 1   | . Danguilidad diciencia Dange widad elic                            | in metalde of a metalde calidad attación ratidas facilidad temposididad securidad des       |
| · · | " " " eleverene o maine " manue eleo                                | a repaire and a creation repaire produced strangeneous systematic elect                     |
|     |                                                                     |                                                                                             |

Para configurarlo, solo debe dar clic en "Configurar" y seleccionar la opción que requiera:

| Firmador BCCR - Configuración |                                                            |                                          |  |  |
|-------------------------------|------------------------------------------------------------|------------------------------------------|--|--|
|                               | ⊣ Modo de Inicio de Sesión -                               |                                          |  |  |
|                               | Automático                                                 | O Manual                                 |  |  |
|                               | El Firmador inicia sesión a<br>tarjeta insertada en el lec | automáticamente al detectar una<br>ctor. |  |  |
|                               | Aceptar                                                    | Cancelar                                 |  |  |
| -                             |                                                            |                                          |  |  |

Se recomienda dejarlo siempre en automático, para que al insertar su tarjeta de firma digital, el mismo se conecte y no deba usted realizar este paso.

# Usando el firmador

En la plataforma usted deberá utilizar esta aplicación al realizar la autenticación y la firma en las transacciones o gestiones que la plataforma establezca con el uso de la firma digital.

### Cuando Ingrese

Cuando ingrese a alguna de estas funcionalidades en donde se requiera realizar su firma, deberá realizar lo siguiente:

-Dar clic en "Firmar".

-En la siguiente pantalla se le presentará un código

| 2  | -10               | ia respald | 0 r             | ·ión rapidés | v fr ·            | ulidad    |     |
|----|-------------------|------------|-----------------|--------------|-------------------|-----------|-----|
| 1  | -                 | -idad efic | , repair        | lidad ate    | , rabide,         | lidad t   | - 5 |
|    | encia trans       | tad yes    | ad eficienci    | paldo        | iad atención      | rides 1   | -3  |
| 1  | ridad eficie      | v Daw      | dad segurida    | d sienci     | spaldo calidas    | ención    | - 3 |
| 1  | quilidad se       | dad 1      | incia tranquil  | idad seau    | id eficiencia res | paldo ca  | - 8 |
| 1  | idad trar         | dad y      | idad eficiencia | Dangui       | d seguridad effe  | iencia n  | -3  |
| ÷. | A.                | trangu     | ad seguridad    | eficiencia   | nguilidad seguri  | dad efic  |     |
| 1  | F 1444444 - 1914- | T read     | r calidad aten  | ción rabi    | facilidad trang   | uilidad s |     |
| t  | guilidad seg      | ad .       | encia respaldo  | calidad      | ición rapidés fa  | cilidad t | -3  |
| 6  | encia trangu      | rd se      | idad eficienci  | a raldo      | lidad atención    | - des 1   | - 3 |
| 1  | ridad eficien     | Dans.      | tad segurida    | d cienci.    | paldo calidai     | ención    | â   |
| 1  | quilidad ser      | ad efi     | ia transuil     | , sequeria   | oficiencia r      | ido ca    |     |
| 1  | 1                 | lad segu   |                 | ranguilide   | Re                | encia n   | - 3 |
| i, |                   | tranquilid | lad .           | diciencia In | angu. Jun         | dad efic  | ŝ   |

quuuaaa xo 'idad tranquu upidéz facilida d atención ra ldo calidad + quilidad x. 'idad trang. 5 calidad atención rapides facilidad inaquilidad seguridad eficien saldo calidad atención rapides facilidad tranquilidad seguridad eficien saldo calidad atención rapides facilidad tranquilidad seguridad eficien paldo calidad atención rapides facilidad tranquilidad seguridad eficien saldo calidad atención rapides facilidad tranquilidad seguridad eficien saldo calidad atención rapides facilidad tranquilidad seguridad eficien saldo calidad atención rapides facilidad tranquilidad seguridad eficien salda calidad atención rapides facilidad tranquilidad seguridad eficien salda calidad atención rapides facilidad tranquilidad seguridad eficien salda calidad atención rapides facilidad tranquilidad seguridad eficien ida calidad tención rapides facilidad tranquilidad seguridad eficien seguridad atención rapides facilidad tranquilidad seguridad eficien seguridad atención rapides facilidad tranquilidad seguridad eficien seguridad atención rapides facilidad tranquilidad seguridad eficien apolito calidad atención rapides facilidad tranquilidad seguridad eficien seguridad atención rapides facilidad tranquilidad seguridad eficien seguridad atención rapides facilidad tranquilidad seguridad eficien seguitad atención rapides facilidad tranquilidad seguridad eficien seguitad atención rapides facilidad tranquilidad seguridad eficien seguitad atención rapides facilidad tranquilidad seguridad eficien seguitad atención rapides facilidad tranquilidad seguridad eficien seguitad eficientian tención rapides facilidad tranquilidad seguridad eficientian tención rapides facilidad tranquilidad seguridad eficientian tención rapides facilidad tranquilidad seguridad eficientian tención rapides facilidad tranquilidad seguridad eficientian tención rapides facilidad tranquilidad seguridad eficientian tención rapides facilidad tranquilidad seguridad eficientian tención rapides facilidad tranquilidad seguridad eficientian tención rapides facilidad tranquilidad seguridad eficientian tención rapides facilidad tranquilidad tención rap

Firmador BCCR - Solicitud de firma

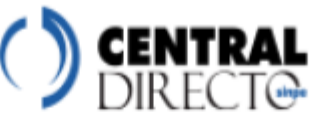

Nidia Patricia Quintero Melendez, usted está realizando un trámite en Central Directo - Banco Central de Costa Rica que requiere su firma digital. El siguiente es un resumen del documento por firmar:

Transferencia en tiempo real, cuenta origen de los fondos CR2901000101000000686, cuenta destino de los fondos CR53015100020015949590, monto bruto ¢ 100.00, comisión ¢ 80.00, monto neto ¢ 20.00.

## Código de verificación:

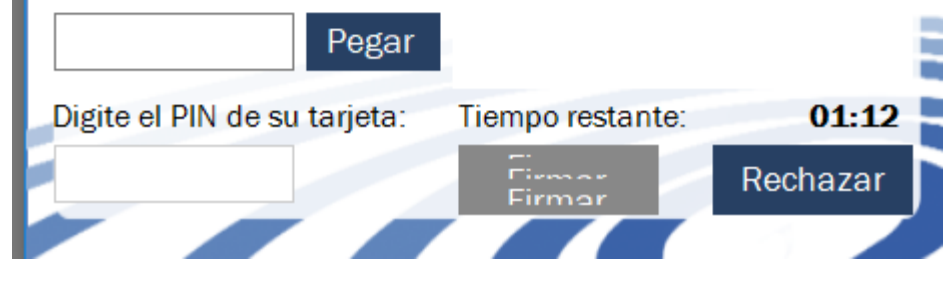

BCCR seguridad eficiencia respaldo calidad atención rapidéz facilidad tranquilidad seguridad eficiencia respaldo calidad atención rapidéz facilidad tranqui

|      | meia metaldo e sión metidas lo mulidad -                           | repealed califad attention ratifies facilidad transullidad securidad efficiencia            |
|------|--------------------------------------------------------------------|---------------------------------------------------------------------------------------------|
| - 2  | and after many lided atter matter dided t                          | ad model and add attraction and in facilitat temperidad and data                            |
|      | mannes and enco repairs and are rupines and i                      | quantata tega in respirato canada atención rapiteg facinata tranquantata seguritata eficien |
|      | encia trans tad seg ad eficiencis. paldo sad atención ridez :      | 'idad tranquii 🔰 respaido calidad atención rapidés facilidad tranquilidad seguridad eficier |
| 1    | ridad eficie i tran dad seguridad sienci spaldo calidas enció      | spidėz facilida spaldo calidad atención rapidėz facilidad tranguilidad seguridad eficiencia |
| 1    | ouilidad w dad i meia Danavilidad yeau id eficiencia revoldo ca    | d atención ra se revaldo calidad atención ratidás facilidad transuilidad seguridad eficie   |
| - 2  | ided pass dad a vided effective passary discussional defective in  | Ide selided a set manda selided attracts marks factioned through date and                   |
| 1    | tante tras ante presentate transfere a presentate effectencia n    | no caunan                                                                                   |
|      | A Drangu ad seguridad eficiencia nguilidad seguridad efic          | idad respaido calidad atendion rapides facilidad tranquilidad seguridad eficie              |
| 1    | ruum en. v resp + calidad atención rapi facilidad tranquilidad s   | ria respaldo candad acción partidos facilidad transmilidad seguridad eficiencia             |
| t    | ouilidad seg 'ad', encia revaldo calidad rción rapidés facilidad t | quilidad y dad revealdo cali ad atensis rapides facilidad tranquilidad seguridad eficies    |
| 1    | encia trange, id y idad eficiencia - ralde lidad atención ridée i  | idad Dana advertido ali ad paris moder facilidad Daneulidad securidad efficien              |
| - 32 |                                                                    |                                                                                             |
| 1    | naad epicien Dany tad segundad cienci. spalao caudar encio         | spiaeg mara a maain creatin pention spiaeg faculaad tranquillaad seguriada efficiencia      |
| 1    | guilidad ser ad efic ria tranguil , seguric eficiencia r ido ca    | d atención na kardiciado atención rapidéz facilidad tranquilidad seguridad eficie           |
| 4    | ind years the canonilida. "In encia n                              | Ido calidad A respaldo calidad atención rapidés facilidad transvilidad seguridad efic       |
|      | And And And And And And And And And And                            |                                                                                             |
|      | ariana enciencia tranque ariana enc                                | ta respatao cal t respatao caudad atención rapides facuada transpatado seguridad ención     |
|      |                                                                    | <b>(</b> )                                                                                  |
|      |                                                                    |                                                                                             |

-Este código, deberá de copiarlo o digitarlo en la siguiente pantalla, junto con el PIN de su Tarjeta de Firma Digital.

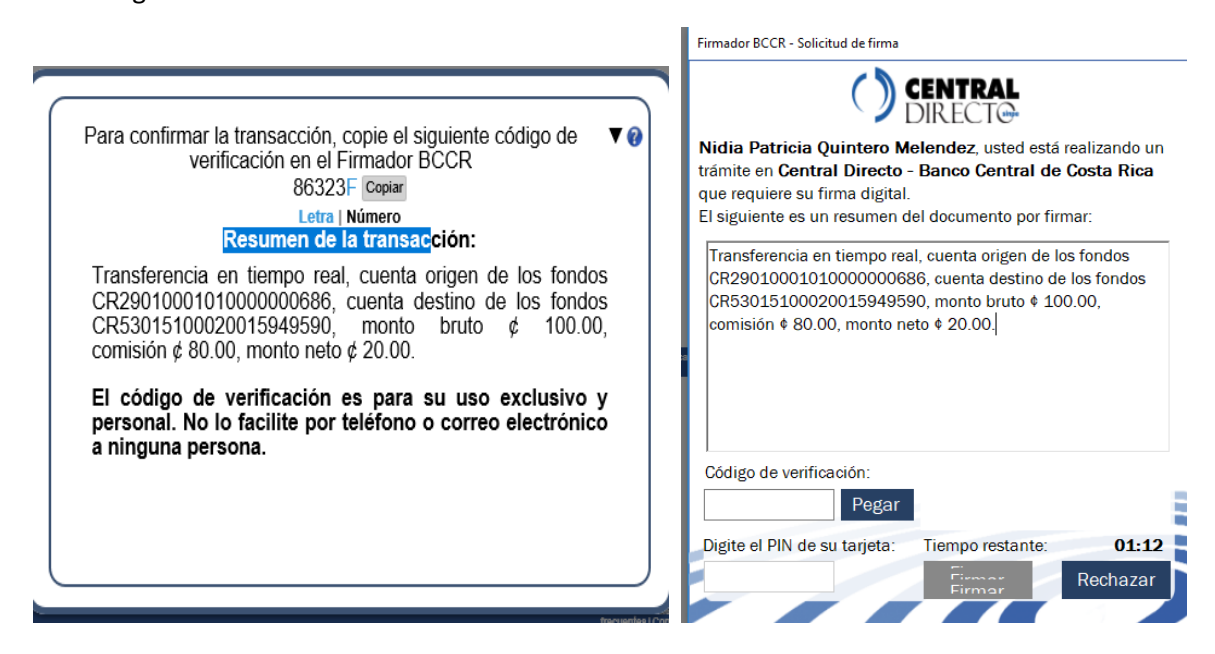

-Dar clic en "Firmar".

El sistema realizará el proceso de verificación y autenciación o firma respectiva y se presentará esta pantalla mientras se realiza el proceso de firma de la transacción.

Al finalizar usted habrá realizado una firma digital que le permite autenticarse; o bien, realizar la firma que el sistema le solicita.

# Centro de Atención al Cliente

Para su comunidad y facilidad para instalar el Firmador del BCCR o atender problemas, podrá contactar a firmadorbccr@soportefirmadigital.com